## wireshark dissector with lua

2013/06/05 @team\_eririn https://www.ainoniwa.net/ssp/

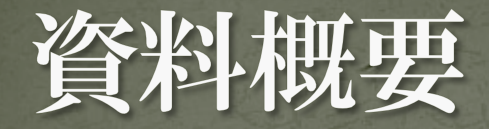

## Luaプラグインを用いて、Wiresharkにデコード可能 なプロトコルを追加する手法について記載します。

今回は、ネットワークベンチマークソフトウェアである、iperfパケットを題材にします。

## 想定環境

OSWindows XP, Vista, 7

Wireshark
Version : 1.6.x or 1.8.x
http://www.wireshark.org/download.html

• iperf

• Version : 2.0.5

http://sourceforge.jp/projects/sfnet\_iperf/

# 補記

 Windowsを主な対象として記載しているものの、 LuaによるPlugin作成に関しては、Wiresharkを利用 するWindows以外の各種OSで共通です

 資料中ではWireshark 1.6系をベースに記載している ため、1.8系と細部が異なる可能性があります

# プラグイン作成の前に

## Lua enable ?

#### Help -> About Wireshark

About Wireshark

Wireshark Authors Folders Plugins License

#### "with Lua 5.1"のように表記があればOK。 Windowsはデフォルトで有効。

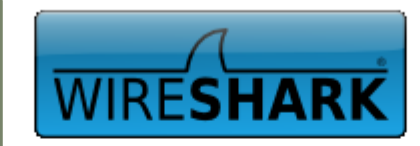

#### Network Protocol Analyzer

3 (SVN Rev 47347 from /trunk-1.6)

Co. 2-2013 Gerald Combs <gerald@wireshark.org> and contributors. This is a re; see the source for copying conditions. There is NO warranty; in a for MERCHANTABILITY or FITNESS FOR A PARTICULAR PURPOSE. Compiled (64-bis, th GTK+ 2.24.10, with GLib 2.32.2, with WinPcap (version unknown), with libz 2.5, without POSIX capabilities, without libpcre, without SMI, with c-ares 1.7.1, with Lua 5.1, vithout Python, with GnuTLS 2.12.18, with Gcrypt 1.4.6, without Kerperos, with GeoIP, with PortAudio V19-devel (built Jan 29 2013), with AirPcap.

Running on 64-bit Windows 7 Service Pack 1, build 7601, with WinPcap version 4.1.2 (packet.dll version 4.1.0.2001), based on libpcap version 1.0 branch 1\_0\_rel0b (20091008), GnuTLS 2.12.18, Gcrypt 1.4.6, without AirPcap. Built using Microsoft Visual C++ 9.0 build 21022

Wireshark is Open Source Software released under the GNU General Public License. Check the man page and http://www.wireshark.org for more information.

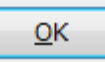

## Lua scriptの読み込み方法 AもしくはBの方法を選択します。 本資料はAにて進行します。

A) \${wireshark\_install\_dir}/plugins/\${wireshark\_version}/ に \*.lua ファイルを置く。

例)

C:¥Program Files¥Wireshark¥plugins¥1.6.14¥iperf.lua ※wiresharkをバージョンアップすると、 \${wireshark\_version}は消えるので、作成中などは注意

 B) \${wireshark\_install\_dir}/init.lua に、以下のように書き 加える。
 dofile(DATA\_DIR.."your\_script.lua")

# 補記

# \${wireshark\_install\_dir}/init.luaの中で、 disable\_lua = true という記載がある場合は、以下のように変更します。 disable\_lua = false または -- disable\_lua = true

古いWiresharkの場合(もしくはLinuxパッケージのポ リシーに基づく場合)は、上記の記載が残っている可 能性があります。

# 試しに読み込めるか確かめよう

## 1. 作ります(※) • hello.lua

2.

local hello\_lua = "Hello."

※Shift-JISでないと動作しない可能性があります 置きます。

9

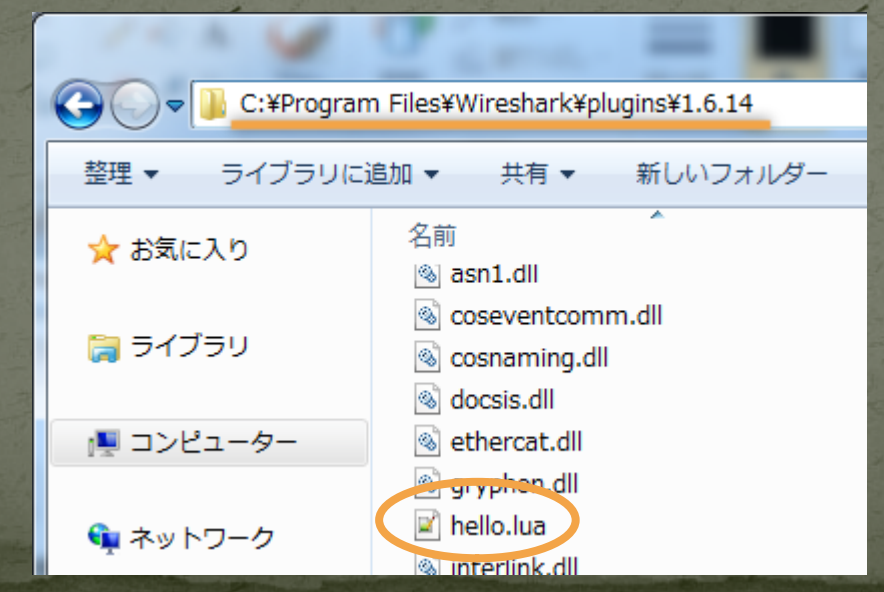

## wiresharkを起動

#### • Help -> About Wireshark -> Plugins

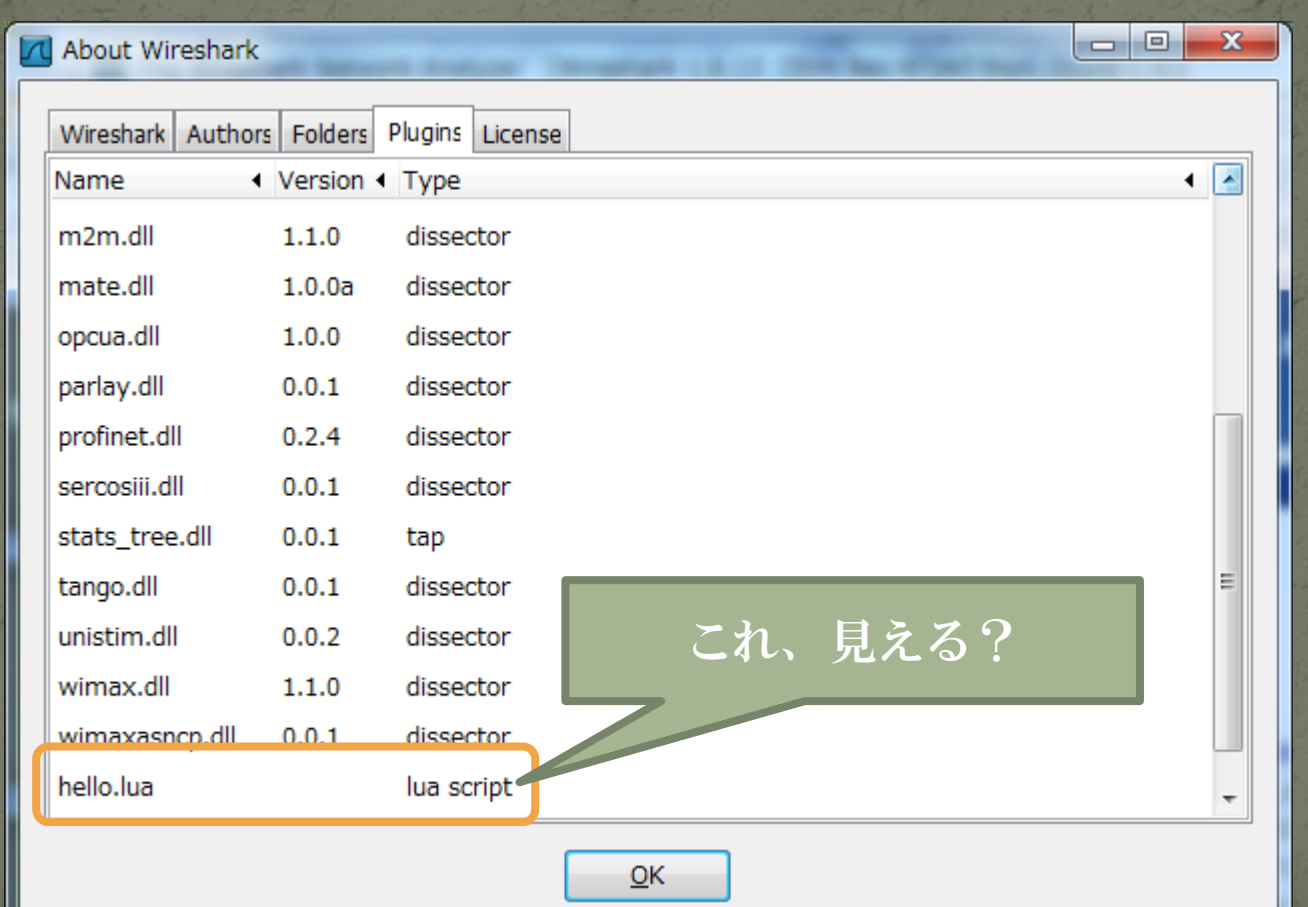

# プラグイン作成例

# では実際にプラグイン作成へ

• 必要となる知識

デコード対象プロトコルの構造体に対する知識
 今回はiperfになります

lua プラグインのwiresharkでの作法

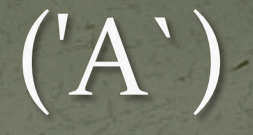

※本資料では iperf プロトコルを全部解剖して解説す るなんてことはしません。 極々限られた範囲のみをデコード出来るようにして、 とりあえずの達成感を得ましょう。

# まずは検体の取得

wiresharkを起動して適当なインタフェースでキャ プチャ開始

2. iperf -c 192.168.122.150 -u

3. wiresharkで検体を保存

#### 対象とするiperfプロトコル部位 ・以下の条件で進行します。 • UDPのペイロード先頭部位のみ。つまり以下の部分。 iperf-2.0.5¥include¥Settings.hpp // line : 292-304 // used to reference the 4 byte ID number we place in UDP datagrams // use int32\_t if possible, otherwise a 32 bit bitfield (e.g. on J90) typedef struct UDP\_datagram { #ifdef HAVE INT32 T int32 t id; u int32 t tv sec; u\_int32\_t tv\_usec; #else signed int id : 32; unsigned int tv\_sec : 32; unsigned int tv usec : 32; #endif UDP\_datagram;

# つまりどこ?

## • この辺(Hex View参照)

| -              | ieprf_udp.pcap [Wireshark 1.6.13 (SVN Rev 47347 from /trunk-1.6)]                                                                                                    |
|----------------|----------------------------------------------------------------------------------------------------|
|                | <u>F</u> ile <u>E</u> dit <u>V</u> iew <u>Go</u> <u>C</u> apture <u>A</u> nalyze <u>S</u> tatistics Telephony <u>T</u> ools <u>I</u> nternals <u>H</u> elp                                                                                                    |
|                | EK EK EK EK   E 📅 X 😂 占   Q, 🗢 🔅 🏹 上   E 🗐 ( Q, Q, Q, 17)   EK 18 🕅 👫 💥   E                                                                                                    |
|                | Filter:     udp.port==5001         Expression Clear Apply                                                                                                    |
|                | No. Time Source Destination Protocol Length Info                                                                                                    |
| the second     | 334 0.011027 192.168.122.31 192.168.122.150 UDP 1512 Source port: 17887 Destination port: 5001                                                                                                    |
|                | 335 0.010994 192.168.122.31 192.168.122.150 UDP 1512 Source port: 17887 Destination port: 5001                                                                                                    |
|                | 336 0.012005 192.168.122.31 192.168.122.150 UDP 1512 Source port: 17887 Destination port: 5001                                                                                                    |
| and the second | 237 0 010071 102 102 11 102 102 122 122,150 UDP 1512 Source port: 17887 Destination port: 5001                                                                                                    |
| l              | int32 t tv usec:                                                                                                    |
|                | s), 1512 bytes captured (12096 bits)                                                                                                    |
| -              | Ethernet II, Src: IntelCor_94:5f:5d (00:15:17:94:5f:5d), Dst: Hewlett72:0a:8c (78:e7:d1:72:0a:8c)     Ethernet II, Src: IntelCor_94:5f:5d (00:15:17:94:5f:5d), Dst: Hewlett72:0a:8c (78:e7:d1:72:0a:8c)     Ethernet II, Src: IntelCor_94:5f:5d (00:15:17:94:5f:5d), Dst: Hewlett72:0a:8c (78:e7:d1:72:0a:8c)     Ethernet II, Src: IntelCor_94:5f:5d (00:15:17:94:5f:5d), Dst: Hewlett72:0a:8c (78:e7:d1:72:0a:8c)     Ethernet II, Src: IntelCor_94:5f:5d (00:15:17:94:5f:5d), Dst: Hewlett72:0a:8c (78:e7:d1:72:0a:8c)     Ethernet II, Src: IntelCor_94:5f:5d (00:15:17:94:5f:5d), Dst: Hewlett72:0a:8c (78:e7:d1:72:0a:8c)     Ethernet II, Src: IntelCor_94:5f:5d (00:15:17:94:5f:5d), Dst: Hewlett72:0a:8c (78:e7:d1:72:0a:8c)                                                                                                    |
|                | Internet Protocol Version 4, Src: 192.168.122.31 (192.168.122.31), DSt: 192.168.122.150 (192.168.122.150)                                                                                                    |
| Sec.           | Data (1470 bytes) int 32 t id.                                                                                                    |
|                |                                                                                                    |
|                | [Length: 14'0]                                                                                                    |
| Nº.            | 0020       7a       96       45       df       13       89       05       c6       30       2e       00       00       00       24       51       0d       z.E       0\$Q.         0030       20       3d       00       0c       00       00       00       00       00       00       00       00       00       00       00       00       00       00       00       00       00       00       00       00       00       00       00       00       00       00       00       00       00       00       00       00       00       00       00       00       00       00       00       00       00       00       00       00       00       00       00       00       00       00       00       00       00       00       00       00       00       00       00       00       00       00       00       00       00       00       00       00       00       00       00       00       00       00       00       00       00       00       00       00       00       00       00       00       00       00       0 |
|                | u_int32_t tv_sec;                                                                                                    |

## 暫定結論

# iperf のデフォルトポート番号は5001(TCP/UDP両方) iperf のデータグラムの先頭は、以下のフォーマット

| 0  | 1 | 2 | 3 | 4   | 5   | 6 | 7 | 8    | 9    | 10 | 11 | 12 | 13 | 14 | 15 |
|----|---|---|---|-----|-----|---|---|------|------|----|----|----|----|----|----|
| id |   |   |   | tv_ | sec |   |   | tv_u | ısec |    |    |    |    |    |    |

iperfのプロトコルフォーマットを少しかじったところで、wiresharkのluaプラグインのお作法へ

# Protocol dissector step パロトコルの宣言 フィールドの宣言 実際のデータ処理 プロトコルツリーへの追加 プロトコルの登録

# コードで見る概要 • 基本のステップはこれだけ。(--はコメントアウト)

```
-- *** Step 1 : プロトコルの宣言 ***
iperf_proto = Proto("iperf","Iperf UDP packet")
-- *** Step 2 : フィールドの宣言 ***
iperf_seq_F = ProtoField.uint32("iperf.seq", "Iperf sequence")
iperf_proto.fields = {iperf_seq_F}
```

```
function iperf_proto.dissector(buffer,pinfo,tree)
    -- *** Step 3 : 実際のデータ処理 ***
    local iperf_seq_range = buffer(0,4)
    local iperf_seq = iperf_seq_range:uint()
    -- *** Step 4 : プロトコルツリーに追加 ***
    local subtree = tree:add(iperf_proto, buffer(), "Iperf packet data")
    subtree:add(iperf_seq_F, iperf_seq_range, iperf_seq)
end
```

-- \*\*\* Step 5 :プロトコルの登録 \*\*\* DissectorTable.get("udp.port"):add(5001, iperf\_proto)

### •ファイルに保存してpluginsディレクトリに置く。

# ここまでだけでこうなる

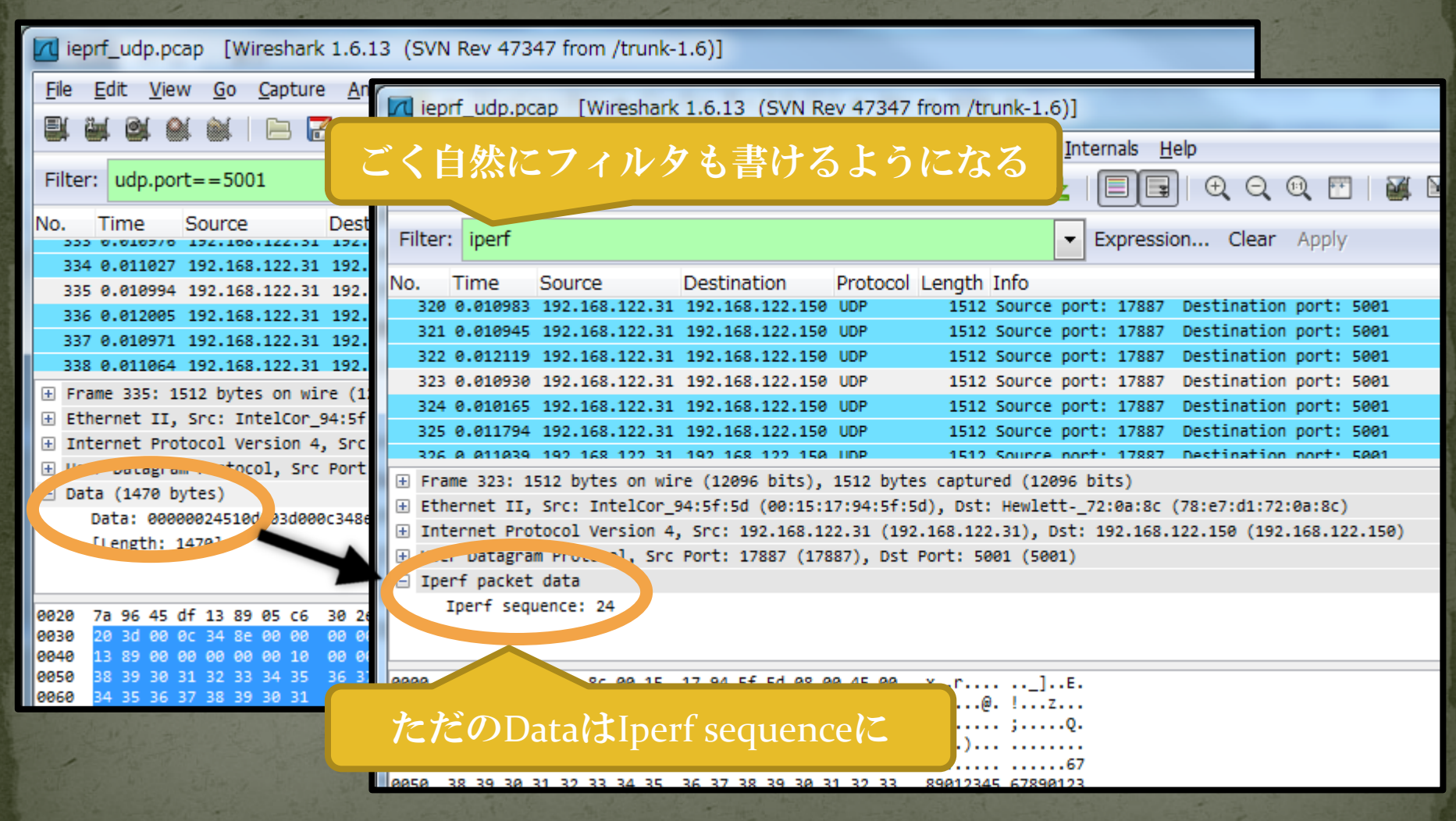

# あとは、肉付けしていく

## さっきの基本ステップに書き足していく(赤字部)。

```
-- *** Step 1 : プロトコルの宣言 ***
iperf_proto = Proto("iperf","Iperf UDP packet")
-- *** Step 2 : フィールドの宣言 ***
iperf_seq_F = ProtoField.uint32("iperf.seq", "Iperf sequence")
     f_sec_F = ProtoField.uint32("iperf.sec", "Iperf sec")
f usec F = ProtoField.uint32("iperf.usec", "Iperf usec"
iperf_dsec_r = Frocorleid.diff.b2( iperf_dsec , iperf_dsec )
iperf_proto.fields = {iperf_seq_F, iperf_sec_F, iperf_usec_F }
function iperf_proto.dissector(buffer,pinfo,tree)
    -- *** Step 3 : 実際のデータ処理 ***
    local iperf seq range = buffer(0,4)
     local iperf_sec_range = buffer(4
local iperf_usec_range = buffer(8)
    local iperf_seq = iperf_seq_range:uint()
    -- *** Step 4 : プロトコルツリーに追加 ***
    local subtree = tree:add(iperf proto, buffer(), "Iperf packet data")
    subtree:add(iperf seq_F, iperf_seq_range, iperf_seq)
end
```

-- \*\*\* Step 5 :プロトコルの登録 \*\*\* DissectorTable.get("udp.port"):add(5001, iperf\_proto)

# さらにこうなる

| ieprf_udp.pcap [Wireshark 1.6.13 (SVN Rev 47347 from /trunk-1.6)]  |                                                                                                    |  |  |  |  |  |
|--------------------------------------------------------------------|----------------------------------------------------------------------------------------------------|--|--|--|--|--|
| <u>File Edit View Go</u> Capture A                                 | ieprf_udp.pcap [Wireshark 1.6.13 (SVN Rev 47347 from /trunk-1.6)]                                                                                                    |  |  |  |  |  |
|                                                                    | <u>F</u> ile <u>E</u> dit <u>V</u> iew <u>G</u> o <u>C</u> apture <u>A</u> nalyze <u>S</u> tatistics Telephony <u>T</u> ools <u>I</u> nternals <u>H</u> elp                                                                                               |  |  |  |  |  |
| Filter: iperf                                                      | $\blacksquare \blacksquare \blacksquare \blacksquare \blacksquare \blacksquare \blacksquare \blacksquare \blacksquare \blacksquare \blacksquare \blacksquare \blacksquare \blacksquare \blacksquare \blacksquare \blacksquare \blacksquare \blacksquare $ |  |  |  |  |  |
| No. Time Source Des<br>320 0.010983 192.168.122.31 192             | Filter: iperf Expression Clear Apply                                                                                                    |  |  |  |  |  |
| 321 0.010945 192.168.122.31 192                                    | No. Time Source Destination Protocol Length Info                                                                                                    |  |  |  |  |  |
| 322 0.012119 192.168.122.31 192                                    | 320 0.010983 192.168.122.31 192.168.122.150 UDP 1512 Source port: 17887 Destination port: 5001                                                                                                    |  |  |  |  |  |
| 323 0.010930 192.168.122.31 192                                    | 321 0.010945 192.168.122.31 192.168.122.150 UDP 1512 Source port: 17887 Destination port: 5001                                                                                                    |  |  |  |  |  |
| 324 0.010165 192.168.122.31 192                                    | 322 0.012119 192.168.122.31 192.168.122.150 UDP 1512 Source port: 17887 Destination port: 5001                                                                                                    |  |  |  |  |  |
| 325 0.011794 192.168.122.31 192                                    | 323 0.010930 192.168.122.31 192.168.122.150 UDP 1512 Source port: 17887 Destination port: 5001                                                                                                    |  |  |  |  |  |
| 326 0 011039 192 168 122 31 193                                    | 324 0.010165 192.168.122.31 192.168.122.150 UDP 1512 Source port: 17887 Destination port: 5001                                                                                                    |  |  |  |  |  |
| I → Frame 323: 1512 bytes on wire (                                | 325 0.011794 192.168.122.31 192.168.122.150 UDP 1512 Source port: 17887 Destination port: 5001                                                                                                    |  |  |  |  |  |
|                                                                    | 326 0.011039 192.168.122.31 192.168.122.150 UDP 1512 Source port: 17887 Destination port: 5001                                                                                                    |  |  |  |  |  |
| Internal Instacol Version 4, Sr     ■                              | Image: Frame 323: 1512 bytes on wire (12096 bits), 1512 bytes captured (12096 bits)                                                                                                    |  |  |  |  |  |
| User Datagram Proto. 1, Src Por                                    | Ethernet II, Src: IntelCor_94:5f:5d (00:15:17:94:5f:5d), Dst: Hewlett72:0a:8c (78:e7:d1:72:0a:8c)                                                                                                    |  |  |  |  |  |
| Iperf packet data                                                  | Internet Bratecol Version 4, Src: 192.168.122.31 (192.168.122.31), Dst: 192.168.122.150 (192.168.122.150)                                                                                                    |  |  |  |  |  |
| Iperf sequence: 24                                                 | 🕀 🗠 cr Datagram Protocol, Src Port: 17887 (17887), Dst Port: 5001 (5001)                                                                                                    |  |  |  |  |  |
|                                                                    | Iperf packet data                                                                                                    |  |  |  |  |  |
|                                                                    | Iperf sequence: 24                                                                                                    |  |  |  |  |  |
| 0000 78 e7 d1 72 0a 8c 00 15 17                                    | Iperf sec: 1359814717                                                                                                    |  |  |  |  |  |
| 0010 05 08 00 15 00 00 40 11 21<br>0020 7a 96 45 df 13 89 05 c6 3b | Iperf usec: 665883                                                                                                    |  |  |  |  |  |
| 0030 20 3d 00 0a 29 1b 00 00 00                                    |                                                                                                    |  |  |  |  |  |
| 0040 13 89 00 00 00 00 00 10 00                                    |                                                                                                    |  |  |  |  |  |
| 0050 38 39 30 31 32 33 34 35 36                                    | 0000 78 67 01 72 08 80 00 15 17 94 5† 50 08 00 45 00 Xr                                                                                                    |  |  |  |  |  |
|                                                                    | 0020 7a 96 45 df 13 89 05 c6 3b af 00 00 00 18 51 0d z.E :0.                                                                                                    |  |  |  |  |  |
| all y and state y the state                                        | 0030 20 3d 00 0a 29 1b 00 00 00 00 00 00 01 00 00 =)                                                                                                    |  |  |  |  |  |
| The state of the state of the state of the                         | 0040 13 89 00 00 00 00 10 00 00 ff ff fc 18 36 3767                                                                                                    |  |  |  |  |  |

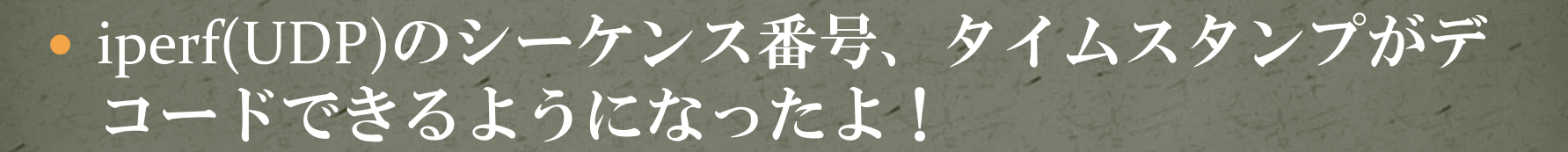

('∀`)

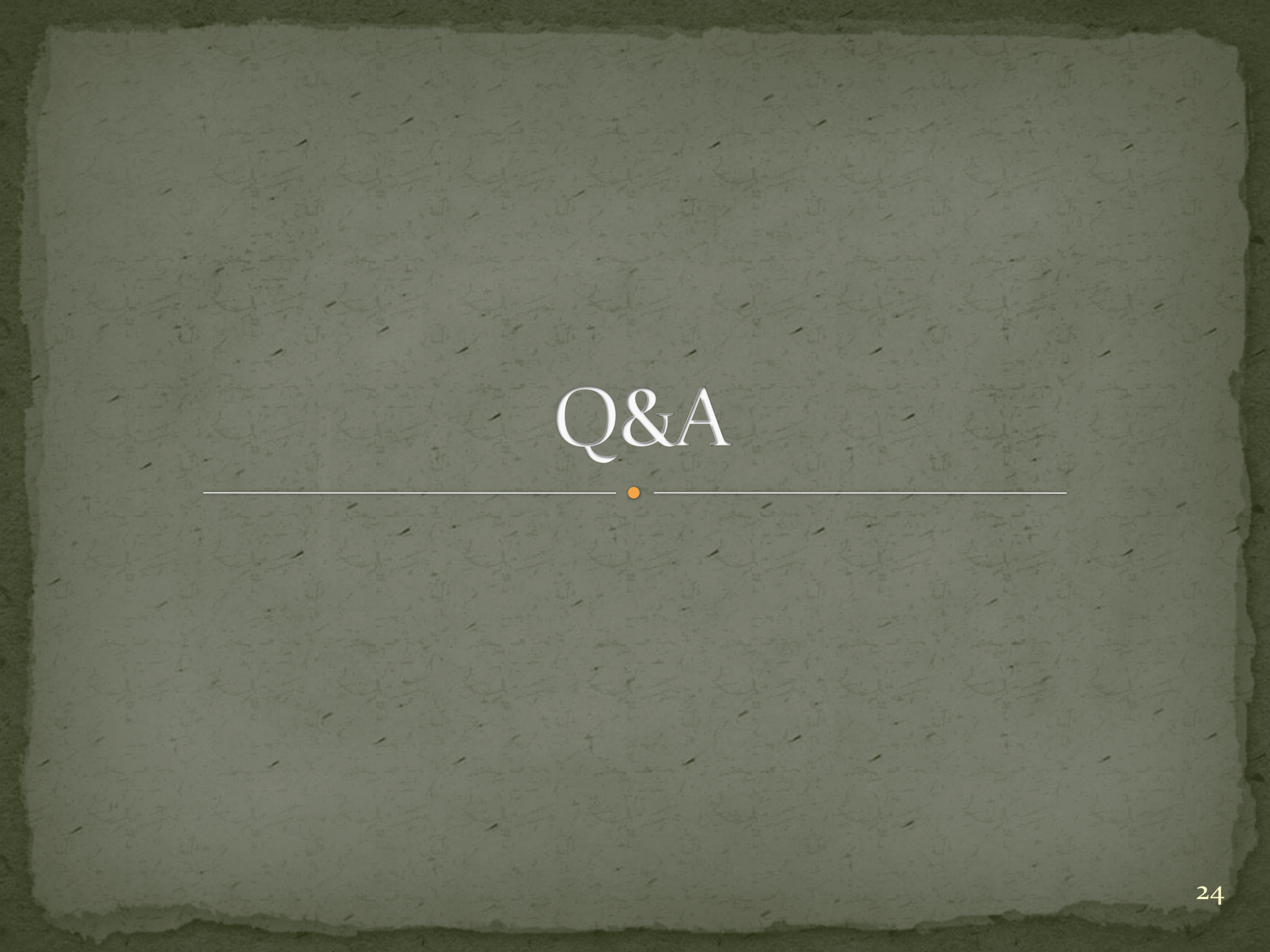

# Q. Dataはどこいっちゃったの?

A. Dataをツリーに追加していないので見えません
 必要であれば、WiresharkのData Dissectorに再度残ったデータを入れることで、一般的な表現形に戻すことができます。

・赤字部を追加。

```
--前略

-- *** Step 3 : 実際のデータ処理 ***

local iperf_seq_range = buffer(0,4)

local iperf_sec_range = buffer(4,4)

local iperf_usec_range = buffer(8,4)

local iperf_seq = iperf_seq_range:uint()

local iperf_sec = iperf_sec_range:uint()

local iperf_usec = iperf_usec_range:uint()

-- *** Step 4 : プロトコルツリーに追加 ***

local subtree = tree:add(iperf_proto, buffer(), "Iperf packet data")

subtree:add(iperf_seq_F, iperf_seq_range, iperf_seq)

subtree:add(iperf_sec_F, iperf_sec_range, iperf_sec)

subtree:add(iperf_usec_F, iperf_usec_range, iperf_usec)

Dissector.get("data"):call(buffer(12,buffer:len()-12):tvb(), pinfo, tree)

--以下略
```

# 出力例

| <pre>ieprf_udp.pcap [Wireshark 1.6.13 (SVN Rev 47347 from /trunk-1.6)]</pre> |                                                         |                 |                       |                  |  |  |
|------------------------------------------------------------------------------|---------------------------------------------------------|-----------------|-----------------------|------------------|--|--|
| Eile Edit View Go Capture Analyze Statistics                                 | Telephon <u>y T</u> ools <u>I</u> nternals <u>H</u> elp |                 |                       |                  |  |  |
|                                                                              | , 🗢 🛸 😜 ዥ 👱 🗐 🗐 🤅                                       | e e e e         | 🎬 🖻 🕵 %               | Ħ                |  |  |
| Filter: iperf                                                                | Expression                                              | . Clear Apply   |                       |                  |  |  |
| No. Time Source                                                              | Destination                                             | Protocol Leng   | th Info               |                  |  |  |
| 289 0.000000 192.168.122.31                                                  | 192.168.122.150                                         | UDP 15          | 12 Source port: 17887 | Destination port |  |  |
| 297 0.012838 192.168.122.31                                                  | 192.168.122.150                                         | UDP 15          | 12 Source port: 17887 | Destination port |  |  |
| 298 0.010982 192.168.122.31                                                  | 192.168.122.150                                         | UDP 15          | 12 Source port: 17887 | Destination port |  |  |
| 300 0.010997 192.168.122.31                                                  | 192.168.122.150                                         | UDP 15          | 12 Source port: 17887 | Destination port |  |  |
| 301 0.012008 192.168.122.31                                                  | 192.168.122.150                                         | UDP 15          | 12 Source port: 17887 | Destination port |  |  |
| 302 0.010997 192.168.122.31                                                  | 192.168.122.150                                         | UDP 15          | 12 Source port: 17887 | Destination port |  |  |
| 303 0.010984 192.168.122.31                                                  | 192.168.122.150                                         | UDP 15          | 12 Source port: 17887 | Destination port |  |  |
| 304 0.010949 192.168.122.31                                                  | 192.168.122.150                                         | UDP 15          | 12 Source port: 17887 | Destination port |  |  |
| 305 0.010988 192.168.122.31                                                  | 192.168.122.150                                         | UDP 15          | 12 Source port: 17887 | Destination port |  |  |
| 306 0.012001 192.168.122.31                                                  | 192.168.122.150                                         | UDP 15          | 12 Source port: 17887 | Destination port |  |  |
| <                                                                            |                                                         |                 |                       |                  |  |  |
|                                                                              |                                                         |                 |                       |                  |  |  |
|                                                                              | 4:5f:5d), Dst: Hewlett72:0a:8c (78:                     | e7:d1:72:0a:8c) |                       |                  |  |  |
| Internet Protocol Version 4, Src: 192.168.122.3                              | l (192.168.122.31), Dst: 192.168.122.                   | 150 (192.168.12 | 2.150)                |                  |  |  |
| User Datagram Protocol. Src Port: 17887 (17887), Dst Port: 5001 (5001)       |                                                         |                 |                       |                  |  |  |
| 🖃 Iperf packet data                                                          |                                                         |                 |                       |                  |  |  |
| Iperf sequence: 1                                                            |                                                         |                 |                       |                  |  |  |
| Iperf sec: 1359814717                                                        |                                                         |                 |                       |                  |  |  |
| Iperf usec: 407866                                                           |                                                         |                 |                       |                  |  |  |
| a Data (1458 bytes)                                                          |                                                         |                 |                       |                  |  |  |
| Data: 00000000000000001389000000000000000                                    | offfffc18                                               |                 | かりし通り                 |                  |  |  |
| [Length: 1458]                                                               |                                                         |                 |                       |                  |  |  |

# Q. Bit Fieldを取得できる?

• A. できます。 • 単にbitの値を切り出したい場合 local iperf\_seq = iperf\_seq\_range:bitfield(30,2) • Treeに追加するためのフィールド宣言 iperf\_flag\_bit\_F = ProtoField.uint32("iperf.flag\_bit","bit", base.HEX, None, oxoooo8000) • Treeに実際追加する場合 subflagatree:add(iperf\_flag\_bit\_F, iperf\_flags\_range, iperf\_flags) 第一引数のフィールド指定以外は、参照元の値を使う

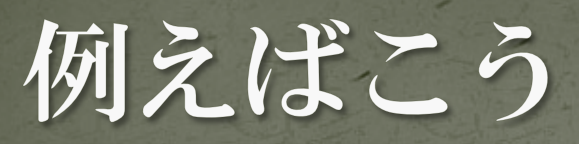

```
-- *** Step 1 : プロトコルの宣言 ***
iperf_proto = Proto("iperf","Iperf UDP packet")
-- *** Step 2 : フィールドの宣言 ***
iperf_seq_F = ProtoField.uint32("iperf.seq", "Iperf sequence")
iperf sec F = ProtoField.uint32("iperf.sec", "Iperf sec")
iperf_usec_F = ProtoField.uint32("iperf.usec", "Iperf usec")
     flag_bit_F = ProtoField.uint32("iperf.flag_bit","bit", base.HEX, VALS_BOOL, 0x00000001)
iperf_proto.fields = {iperf_seq_F, iperf_sec_F, iperf_usec_F, iperf_flag bit F }
function iperf proto.dissector(buffer,pinfo,tree)
    -- *** Step 3 : 実際のデータ処理 ***
    local iperf seq range = buffer(0,4)
    local iperf sec range = buffer(4,4)
    local iperf_usec_range = buffer(8,4)
    local iperf seq = iperf seq range:uint()
    local iperf sec = iperf sec range:uint()
    local iperf usec = iperf usec range:uint()
    -- *** Step 4 : プロトコルツリーに追加 ***
    local subtree = tree:add(iperf_proto, buffer(), "Iperf packet data")
   --subtree:add(iperf seq F, iperf seq range, iperf seq)
    local subflagatree = subtree:
                                                       _seq_range, iperf_seq)
    subtree:add(iperf_sec_F, iperf_sec_range, iperf_sec)
    subtree:add(iperf usec F, iperf usec range, iperf usec)
   Dissector.get("data"):call(buffer(12,buffer:len()-12):tvb(), pinfo, tree)
end
```

-- \*\*\* Step 5 :プロトコルの登録 \*\*\* DissectorTable.get("udp.port"):add(5001, iperf\_proto)

| で、こうなる                                                                                                    |  |  |  |  |  |  |  |  |
|----------------------------------------------------------------------------------------------------|--|--|--|--|--|--|--|--|
| ieprf_udp.pcap [Wireshark 1.6.13 (SVN Rev 47347 from /trunk-1.6)]                                                                                                    |  |  |  |  |  |  |  |  |
| <u>F</u> ile <u>E</u> dit <u>V</u> iew <u>Go</u> <u>C</u> apture <u>A</u> nalyze <u>S</u> tatistics Telephony <u>T</u> ools <u>I</u> nternals <u>H</u> elp                                                                                                    |  |  |  |  |  |  |  |  |
| $\blacksquare \blacksquare \blacksquare \blacksquare \blacksquare \blacksquare \blacksquare \blacksquare \blacksquare \blacksquare \blacksquare \blacksquare \blacksquare \blacksquare \blacksquare \blacksquare \blacksquare \blacksquare \blacksquare $                                                                                                    |  |  |  |  |  |  |  |  |
| Filter: iperf Expression Clear Apply                                                                                                    |  |  |  |  |  |  |  |  |
| No. Time Source Destination Protocol Length Info                                                                                                    |  |  |  |  |  |  |  |  |
| 325 0.011794 192.168.122.31 192.168.122.150 UDP 1512 Source port: 17887 Destination port: 5001                                                                                                    |  |  |  |  |  |  |  |  |
| 326 0.011039 192.168.122.31 192.168.122.150 UDP 1512 Source port: 17887 Destination port: 5001                                                                                                    |  |  |  |  |  |  |  |  |
| 327 0.011117 192.168.122.31 192.168.122.150 UDP 1512 Source port: 17887 Destination port: 5001                                                                                                    |  |  |  |  |  |  |  |  |
| 328 0.011912 192.168.122.31 192.168.122.150 UDP 1512 Source port: 17887 Destination port: 5001                                                                                                    |  |  |  |  |  |  |  |  |
| 329 0.010982 192.168.122.31 192.168.122.150 UDP 1512 Source port: 17887 Destination port: 5001                                                                                                    |  |  |  |  |  |  |  |  |
| 330 0.011012 192.100.122.31 192.100.122.150 UDP 1512 Source port: 17007 Destination port: 5001                                                                                                    |  |  |  |  |  |  |  |  |
| 332 0.011082 192.168.122.31 192.168.122.150 UDP 1512 Source port: 17887 Destination port: 5001                                                                                                    |  |  |  |  |  |  |  |  |
|                                                                                                    |  |  |  |  |  |  |  |  |
|                                                                                                    |  |  |  |  |  |  |  |  |
| Frame 330: 1512 bytes on wire (12096 bits), 1512 bytes captured (12096 bits)     The second second |  |  |  |  |  |  |  |  |
| HETREPRET II, SPC: INTELCOP_94:57:50 (00:15:1/:94:57:50), DST: HEWLETT-/2:00:80 (/8:0/:01:/2:00:80)     Teternet Protocol Varian 4, Enc. 103 160 133 31 (103 160 133 31), Det. 103 160 133 160 (103 160 133 160)                                                                                                    |  |  |  |  |  |  |  |  |
| Internet Protocol Version 4, Src: 192.108.122.51 (192.108.122.51), USL: 192.108.122.108 (192.108.122.156)     Iser Datagram Protocol Src Port: 17887 (17887)    Dst Port: 5001 (5001)                                                                                                    |  |  |  |  |  |  |  |  |
| Theref nacket data                                                                                                    |  |  |  |  |  |  |  |  |
| ■ Iperf sequence: 31<br>ままのト:+な可担化                                                                                                    |  |  |  |  |  |  |  |  |
| The Dit Structure of The (0x00000001) 本毛のDit を可視化                                                                                                    |  |  |  |  |  |  |  |  |
| Iper+ sec: 1359814/1/                                                                                                    |  |  |  |  |  |  |  |  |
| Iperf usec: 743868                                                                                                    |  |  |  |  |  |  |  |  |
| 🗄 Data (1458 bytes)                                                                                                    |  |  |  |  |  |  |  |  |
|                                                                                                    |  |  |  |  |  |  |  |  |
|                                                                                                    |  |  |  |  |  |  |  |  |
|                                                                                                    |  |  |  |  |  |  |  |  |

## Q. Expert Infosとか使える?

## • A. 使えます。

 Treeにアイテムを追加する際は、Itemオブジェクト、 SubTreeを追加する際は、Treeオブジェクトが返って くるので、それぞれに設定する

#### ● Itemの場合

bit\_item:add\_expert\_info(PI\_MALFORMED, PI\_WARN, 'seq bit on')

#### • Treeの場合

subtree:set\_expert\_flags(PI\_MALFORMED, PI\_WARN)

詳しくはこの辺のドキュメントを見る。

http://www.wireshark.org/docs/wsug\_html\_chunked/lua\_m odule\_Tree.html#lua\_fn\_treeitem\_set\_expert\_flags\_\_group\_ \_\_\_severity\_\_

# 例)特定bitが1だったら登録する

```
iperf proto = Proto("iperf","Iperf UDP packet")
iperf seq F = ProtoField.uint32("iperf.seq", "Iperf sequence")
iperf_sec_F = ProtoField.uint32("iperf.sec", "Iperf sec")
iperf usec F = ProtoField.uint32("iperf.usec", "Iperf usec")
iperf_flag_bit_F = ProtoField.uint32("iperf.flag_bit","bit", base.HEX, None, 0x00000001)
iperf_proto.fields = {iperf_seq_F, iperf_sec_F, iperf_usec_F, iperf_flag_bit_F }
function iperf proto.dissector(buffer,pinfo,tree)
    local iperf seq range = buffer(0,4)
    local iperf sec range = buffer(4,4)
    local iperf_usec_range = buffer(8,4)
    local iperf_seq = iperf_seq_range:uint()
    local iperf bit = iperf seq range:bitfield(31,1)
    local iperf sec = iperf sec range:uint()
    local iperf_usec = iperf_usec_range:uint()
    local subtree = tree:add(iperf proto, buffer(), "Iperf packet data")
    local subflagatree = subtree:add(iperf_seq_F, iperf_seq_range, iperf_
bit_item = subflagatree:add(iperf_flag_bit_F, iperf_seq_range, iperf_
    subtree:add(iperf_sec_F, iperf_sec_range, iperf_sec)
    subtree:add(iperf usec F, iperf usec range, iperf usec)
end
```

```
DissectorTable.get("udp.port"):add(5001, iperf_proto)
```

# こうなる

# Expert Infosは、Analyze -> Expert Info Compositeから表示できます

| ieprf_udp.pcap [Wireshark 1.6.13 (SVN Rev 47347 from /trunk-1.6)]                                                                              | Wireshark: 460 Expert Infos                                                                               |  |  |  |  |  |
|----------------------------------------------------------------------------------------------------|----------------------------------------------------------------------------------------------------|--|--|--|--|--|
| <u>File Edit View Go Capture Analyze Statistics Telephony Tools Internals</u>                                                                  |                                                                                                    |  |  |  |  |  |
| 🖳 🕍 🔐 🔐 i 🖻 🗃 🗙 🤔 占 i 🔍 🗢 🧼 주 🕹 i 🗐 i                                                                                                    | Errors: 0 (0) Warnings: 1 (443) Notes: 1 (1) Chats: 4 (16) Details: 460                                   |  |  |  |  |  |
| Filter: inerf                                                                                                    | Group                                                                                                    |  |  |  |  |  |
|                                                                                                    |                                                                                                    |  |  |  |  |  |
| No. Time Source Destination Protocol Length Info                                                                                               | Packet: 297 1                                                                                             |  |  |  |  |  |
| 289 0.000000 192.168.122.31 192.168.122.150 UDP 1512 Source port: 178                                                                          | Packet: 300 1                                                                                             |  |  |  |  |  |
| 297 0.012838 192.168.122.31 192.168.122.150 UDP 1512 Source port: 178<br>298 0.010982 192.168.122.31 192.168.122.150 UDP 1512 Source port: 178 | Packet: 302 1                                                                                             |  |  |  |  |  |
| 300 0.010997 192.168.122.31 192.168.122.150 UDP 1512 Source port: 178                                                                          | Backat: 204 1                                                                                             |  |  |  |  |  |
| 301 0.012008 192.168.122.31 192.168.122.150 UDP 1512 Source port: 178                                                                          | Packet. 304 1                                                                                             |  |  |  |  |  |
| 302 0.010997 192.168.122.31 192.168.122.150 UDP 1512 Source port: 178                                                                          | Packet: 306 1                                                                                             |  |  |  |  |  |
| 303 0.010984 192.168.122.31 192.168.122.150 UDP 1512 Source port: 178<br>304 0.010949 192.168.122.31 192.168.122.150 UDP 1512 Source port: 178 | Packet: 308 1                                                                                             |  |  |  |  |  |
| · [ []                                                                                                    | 289 0 000000 192 168 122 31 192 168 122 150 UDP 1512 Source port: 17887 Destination port: 5001            |  |  |  |  |  |
| ⊞ Frame 297: 1512 bytes on wire (12096 bits), 1512 bytes captured (12096 bi                                                                    |                                                                                                    |  |  |  |  |  |
| Ethernet II, Src: IntelCor_94:5f:5d (00:15:17:94:5f:5d), Dst: Hewlett72                                                                        | Frame 289: 1512 bytes on wire (12096 bits), 1512 bytes captured (12096 bits)                              |  |  |  |  |  |
| H Internet Protocol Version 4, Src: 192.168.122.31 (192.168.122.31), Dst: 1     H                                                              | Internet Protocol Version 4, Src: 192.168.122.31 (192.168.122.31), Dst: 192.168.122.150 (192.168.122.150) |  |  |  |  |  |
| Inerf packet data                                                                                                    | User Datagram Protocol, Src Port: 17887 (17887), Dst Port: 5001 (5001)                                    |  |  |  |  |  |
| □ Iperf sequence: 1                                                                                                    | Iperf packet data                                                                                         |  |  |  |  |  |
| +                                                                                                    | ■ Iperf sequence: 0                                                                                       |  |  |  |  |  |
| Therf cer: 1250014717                                                                                                    | IDENT SEC: 1359814/1/                                                                                     |  |  |  |  |  |
| Ipert usec: 407866                                                                                                    | Iperf usec: 395067                                                                                        |  |  |  |  |  |
|                                                                                                    | Data (1458 bytes)                                                                                         |  |  |  |  |  |
|                                                                                                    |                                                                                                    |  |  |  |  |  |
| 末尾のhitがiの時、War                                                                                                    | rningにしてしまう                                                                                               |  |  |  |  |  |

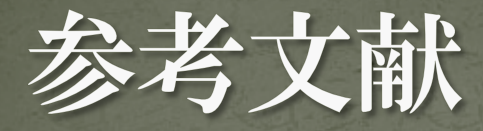

# Chapter 11. Lua Support in Wireshark http://www.wireshark.org/docs/wsug\_html\_chunked/w sluarm.html